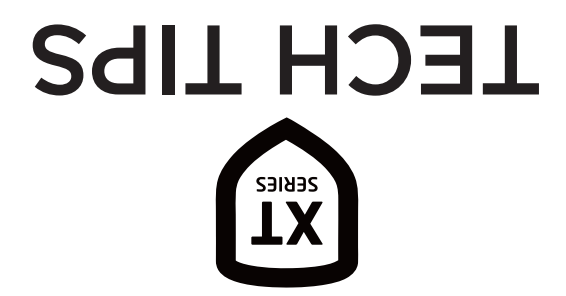

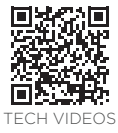

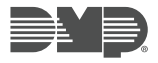

# NEED ADDITIONAL ASSISTANCE? CALL 1.888.4DMPTEC (436.7832) MON-FRI 7AM-7PM CST

**DEFAULT USER CODE** - The default master code is found on the serial number label. It is displayed as CODE followed by the default master code.

COMMUNICATION TEST - Enter 984 CMD NBR PKUP NET CEL

## **KEYPAD PROGRAMMING**

Graphic: 1. Scroll to OPTIONS and select INSTALLER OPTIONS

- 2. Enter 3577 (INST)
- LCD: 1. Hold down the back arrow and CMD keys
  - 2. At SET BRIGHTNESS, enter 3577 CMD

## WIRELESS KEYPAD ASSOCIATION

Graphic: 1. Scroll to OPTIONS and select INSTALLER OPTIONS

- 2. Enter 3577 and select KPD RF
- LCD: 1. Hold down the back arrow and CMD keys 2. At SET BRIGHTNESS, enter 3577 CMD and select KPD RF

#### PANEL PROGRAMMING

- Reset panel
- 2. Enter 6653 (PROG)

# DIAGNOSTICS

Use this function to test network and cellular signal communication.

- Reset panel
- 2. Enter 2313 (DIAG)

# WALK TEST

Use this function to test all the protection devices connected to zones.

- Reset panel
- Enter 8144 (WALK)

# XT ERROR MESSAGES

If you receive any of these messages, do the following:

NON POLLED ADDRESS: Program the device address in DEVICE SETUP

SYSTEM BUSY/TROUBLE: Check RESET header and keypad bus voltages

WIRELESS TROUBLE: Check the wireless receiver wiring or tampers

4 WIRE BUS TROUBLE: Check for address conflicts, ensure there is a supervised device,

check yellow wire voltage

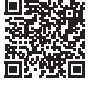

DOCUMENTS